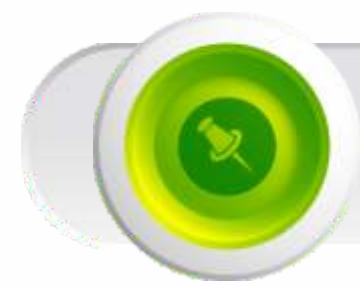

# SHUATS ONLINE ENTRANCE TEST (SOET)

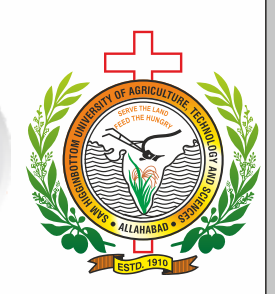

# SS Browser Download & Run Manual

# **Step by Step process for opening SS Browser**

## Step 1: Download

Login at SHUATS Admission Portal and click SOETAP web link at the candidates Home Page and download SS Browser (or)

Open the link <a href="https://viox1.onlinereg.in/shuats/from-your desktop/laptop-using">https://viox1.onlinereg.in/shuats/from-your desktop/laptop-using</a> Google Chrome Browser

### Click on the "Download SS Browser" button

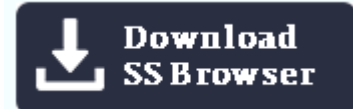

During download, the anti-virus in your system may prompt you to re-confirm download, as it is an exe (executable) file.

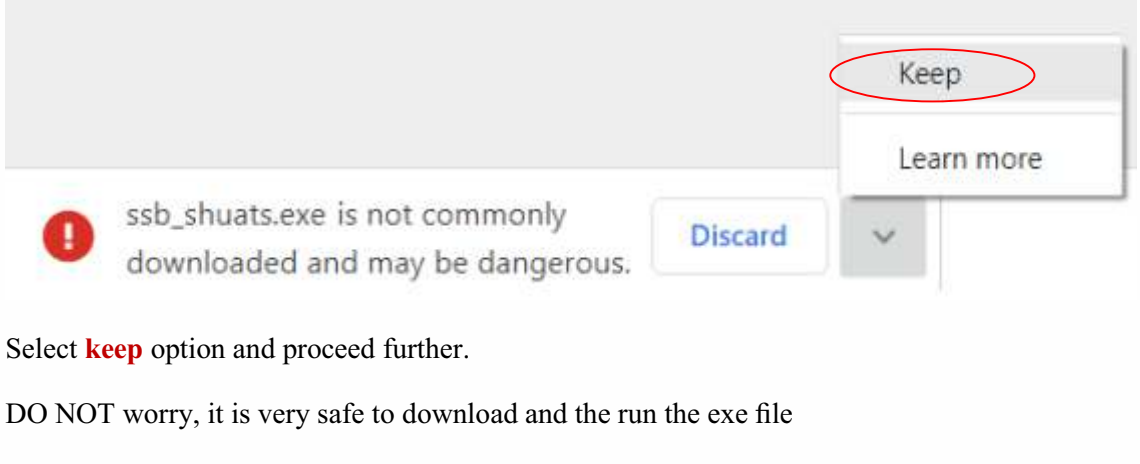

This exe file is needed only for the exam and not for anything else.

(Note: If your antivirus keep blocking the download kindly disable it to complete the download)

### Step 2: Start SS Browser

Double click on "SSB\_SHUATS.exe" from the downloaded location to open the SS Browser.

You will get the following pop-up window that will say.

#### Windows protected your PC

Click on "More Info" link.

Next Click on Run Anyway.....

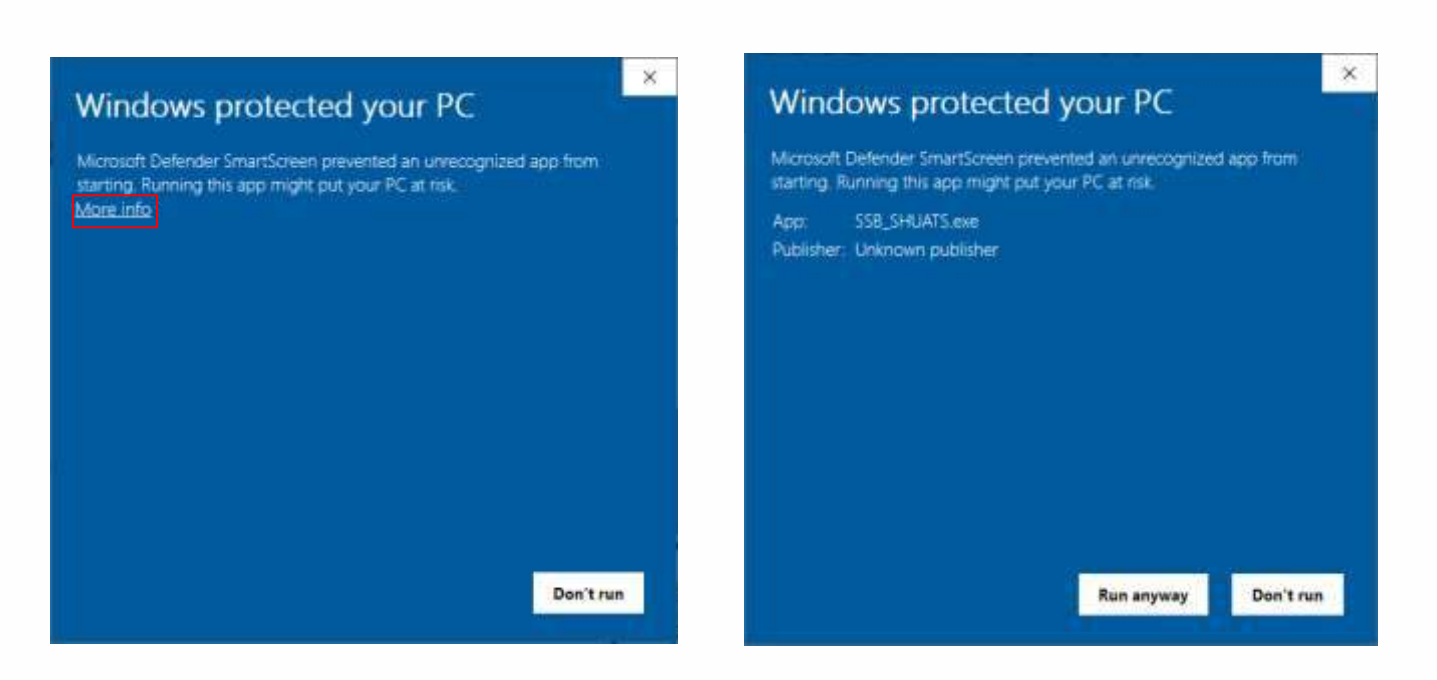

Once you click "Run anyway" the below screen may appear.

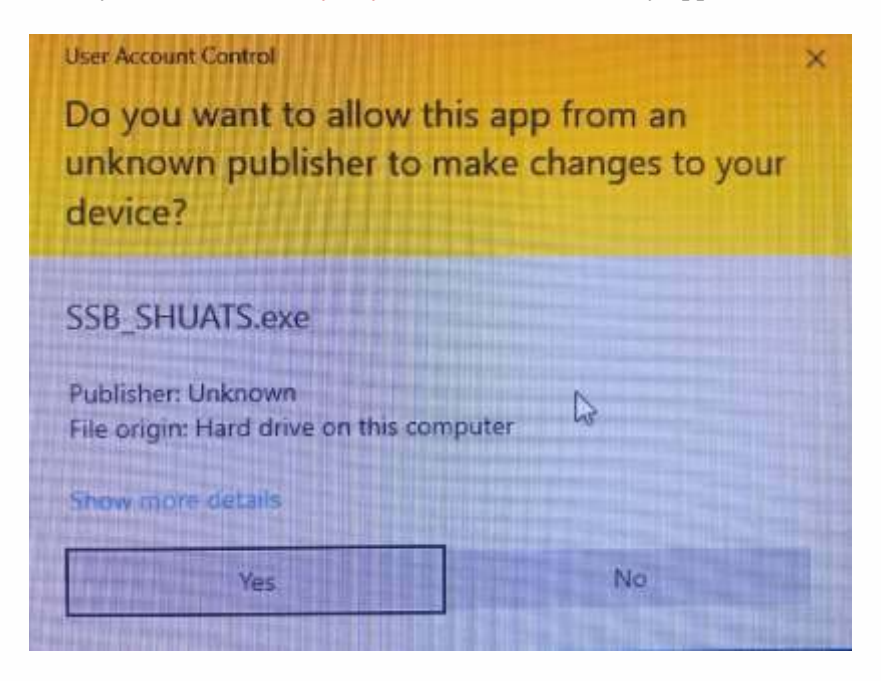

Click **Yes** to start your SS Browser.

### SS Browser Opening screen

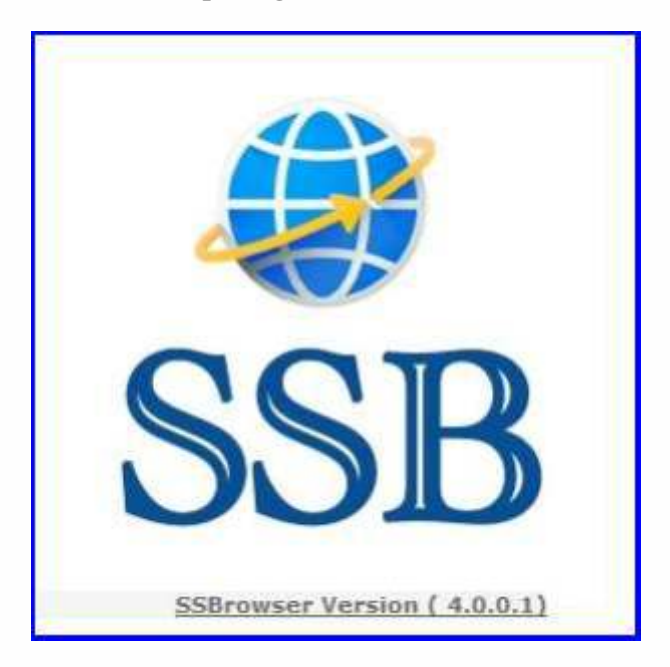

Click Yes to continue to open the login page. Save and Close all your existing running applications.

| WARNING                                            |                                                           | ×           |
|----------------------------------------------------|-----------------------------------------------------------|-------------|
| Opening the SSBrowser w<br>open. Save your unsaved | ill terminate other applicatior<br>data. Want to proceed? | n which are |
|                                                    |                                                           |             |

Enter your **User Id** than click on the **Sign In** button to proceed.

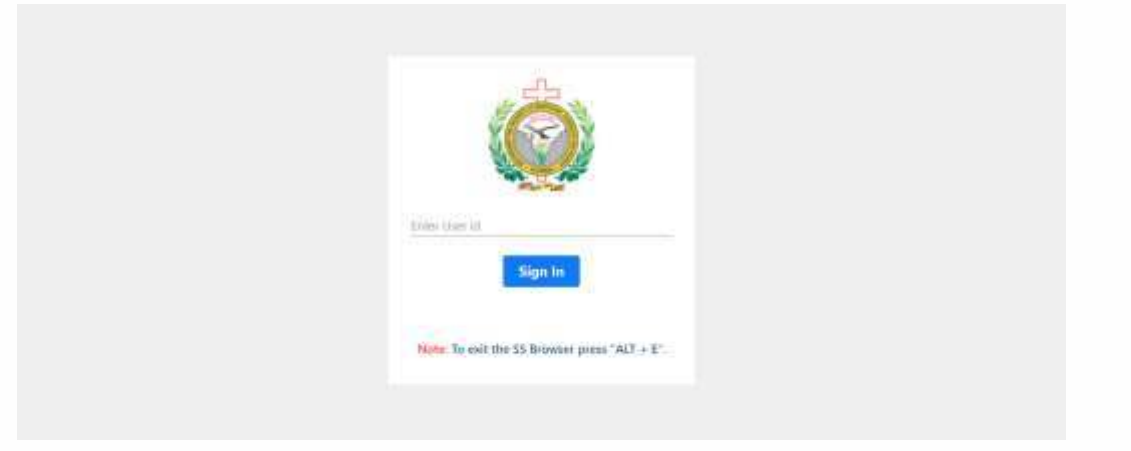

Enter your User ID and Password to sign in (which is the same User ID (registered mobile number) and Password of your SHUATS Admission Portal).